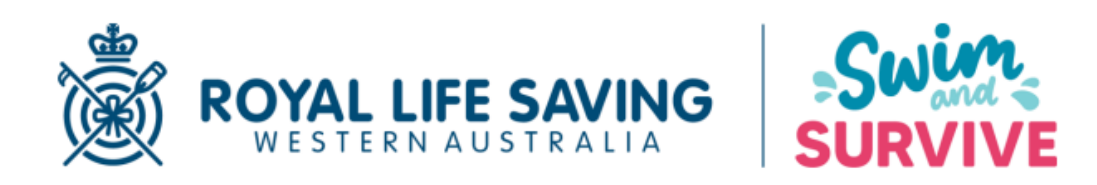

## Swim & Survive Online Learning Guide

Swim & Survive Stage 1-16: Water Safety Knowledge Components

## For example:

1. Go to Stages 9-12 Online Water Safety tab

| ROYAL LIFE SAVING       | Q Search for products or content |                                           |                                           |                                            |                                             |
|-------------------------|----------------------------------|-------------------------------------------|-------------------------------------------|--------------------------------------------|---------------------------------------------|
|                         | Home Courses Onl                 | ine PDs First Aid Kits I                  | Equipment Clothing Sig                    | gnage and Manuals Servi                    | ces Online Portal                           |
| Home / Swimming Lessons |                                  |                                           |                                           | <b>`</b>                                   |                                             |
| Swimming Lessons        |                                  |                                           |                                           | $\backslash$                               |                                             |
| Q Search Swimming Les   | \$ Hide                          |                                           |                                           | $\square$                                  |                                             |
| Swim Lesson Location +  | LEINSTER                         | SURVIVE STAGES                            | SURVIVE 5-8                               | SURVIVE 9-12                               | Survive 13-16                               |
| Swim Lesson Type +      | SWIM SCHOOL                      | Online<br>WATER SAFETY                    | Online<br>WATER SAFETY                    | Online<br>WATER SAFETY                     | Online<br>WATER SAFETY                      |
| Price +                 | Switz<br>SURVIVE                 | Modules                                   | Modules                                   | Modules                                    | Modules                                     |
|                         | Leinster Swim School             | Swim & Survive eLearning Stages<br>1 to 4 | Swim & Survive eLearning Stages<br>5 to 8 | Swim & Survive eLearning Stages<br>9 to 12 | Swim & Survive eLearning Stages<br>13 to 16 |
|                         | \$40                             | FREE                                      | FREE                                      | FREE                                       | FREE                                        |
|                         | Select Option                    | Check Availability                        | Check Availability                        | Check Availability                         | Check Availability                          |

 Select a Stage, a date and time to "complete the course" – please note that you do not have to attend any face-to-face component and can be completed anytime, this step is just for the enrolment to process in our system correctly.

| Home / Stage 10 | ) e-learning                             |                                    |                                                                                                    |                       |                     |  |
|-----------------|------------------------------------------|------------------------------------|----------------------------------------------------------------------------------------------------|-----------------------|---------------------|--|
| Survey 10       | SURVIVE                                  | <b>10</b><br>Junior Swim & Survive | Stage 10 e-ler<br>SSOOT<br>FREE<br>Select option<br>Stage 9 Stage 1                                    | arning<br>10 Stage 11 | Stage 12            |  |
|                 | en en en en en en en en en en en en en e |                                    | DATES<br>Nov 14 - Nov 21 All<br>Monday, November 18, 2024<br>ONLINE (more info)<br>09:00 AM - 10:00 AM |                       | 24TION<br>locations |  |
|                 |                                          |                                    | Qty 1 ~                                                                                                | Add to Cart           | Buy it Now          |  |

- 3. Buy it now (\$0) and then checkout. You will need to complete all required shipping address details, and then add an attendee if you do not complete the add an attendee step, you will receive an email requiring you to fill out enrolment details to create an account.
- 4. You will receive several emails containing different information. They will take a few minutes to all come through, however you will receive one in regards to Online Learning Confirmation that will provide you with a link to aXcelerate. Follow the prompts to create an account via the invitation.
- 5. Once in aXcelerate, you may need to check in "Current Courses" to find the course.
- 6. Follow the prompts to start the course.

We also have provided a video on YouTube to assist you. https://youtu.be/ZYk7Eqsf0F0

If you have any questions, please do not hesitate to contact us on <u>ess@royallifesavingwa.com.au</u> or 9383 8200